## ADD AN EMAIL ACCOUNT TO YOUR WINDOWS DESKTOP

## Outlook

Here's how to set up your email using Outlook, on your Windows desktop.

1. Select File > Add Account.

\*What you see next depends on your version of Outlook.

## For Outlook for Office 365 and Outlook 2016

|   | <b>⊘</b> ⊴Outlook  |   |
|---|--------------------|---|
| 1 |                    | • |
|   | Advanced options 🛩 |   |
|   | Cannect            |   |

Enter your email address and click Connect.

For Outlook 2013 and Outlook 2010

| Outlook can automat | lically configure man | y email accounts   |                   |               |    |
|---------------------|-----------------------|--------------------|-------------------|---------------|----|
| E-mail Account      |                       |                    |                   |               |    |
| Your Name:          | Example: Ellen Art    | 5702               |                   |               |    |
| E-mail Address:     | Example cherrie       |                    |                   |               |    |
| Bassword.           | Example: elenaro      | 2112540.COTT       |                   |               |    |
| Retype Password:    | Type the passwor      | d your Internet so | ervice provider h | as given you. |    |
| Manual setup or ac  | dditional server typ  | es                 |                   |               |    |
|                     |                       | P. market          |                   |               | í. |

2. Enter you name, email address, and password, and click Next.

3. If prompted, enter your password again, then select **OK** > **Finish** to start using your email account in Outlook.